## Tutorial Creación de Cuenta en AulaFacil

1- Ingrese a <u>www.aulafacil.com</u>

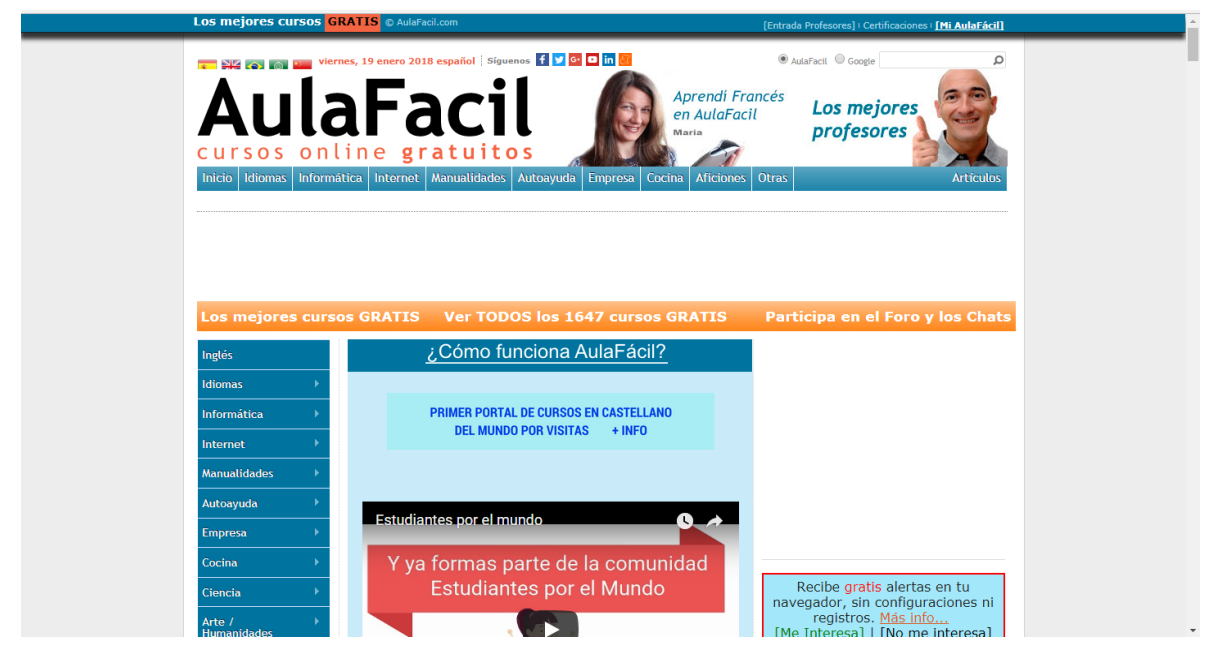

2- Luego debe ingresar a **Mi AulaFácil** ubicada en la parte superior derecha, una vez que ha ingresado debe dar clic en **Click aquí para Crear una Cuenta**.

| Los mejores cursos GRATIS © AulaFacil.com                                                                                                    | <u>Contraction and an International Autophysical</u>                                                                                                    |
|----------------------------------------------------------------------------------------------------|----------------------------------------------------------------------------------------------------|
| Aprendi R<br>Aprendi R<br>Aprendi R | AutaFacti © Google      P  Francés Los mejores profesores     Articulos                                                                                                    |
| Los mejores cursos GRATAS Ver TODOS los 1647 cursos GRATIS<br>¿C mo funciona AulaFácil?<br>Aunque no es obligatorio, le regimendamos registrarse para <u>cartificarse</u> , usar los foros, comunidad,<br>sequimiento de lecciones, gor registrarse para <u>cartificarse</u> , usar los foros, comunidad,<br>sequimiento de lecciones, gor registrarse para <u>cartificarse</u> , de la comunidad,<br>sequimiento de lecciones, gor registrarse para <u>cartificarse</u> , usar los foros, comunidad,<br>sequimiento de lecciones, gor registrarse para <u>cartificarse</u> , usar los foros, comunidad,<br>sequimiento de lecciones, gor registrarse para <u>cartificarse</u> , usar los foros, comunidad,<br>sequimiento de lecciones, gor registrarse para <u>cartificarse</u> , usar los foros, comunidad,<br>sequimiento de lecciones, gor registrarse para                                                                                                    | Participa en el Foro y los Chats<br>Buscar en AulaFacil com<br>Buscar Google Biaqueda personaltada<br>COMPARTE CONOCIMIENTOS<br>VGANA DINERO                                                                                                    |
|                                                                                                    | buscamos expertes<br>Más información. CLICX AQUÍ<br>AulaFacil<br>Utilizanos cooles propias y de terceros para melorar la<br>especiencia de navegación, ofrecer contenidos, publicidad<br>entrerés y segurimento de hábitos de navegación. Al<br>hacer scroll de más de 1000px, entendemos que ud.<br>INDLES<br>de cookes Acepto I NO Acepto |

3- Luego le solicitará que se registre mediante correo electrónico u redes sociales, para efectos de este ejercicio se registrará con su correo institucional.

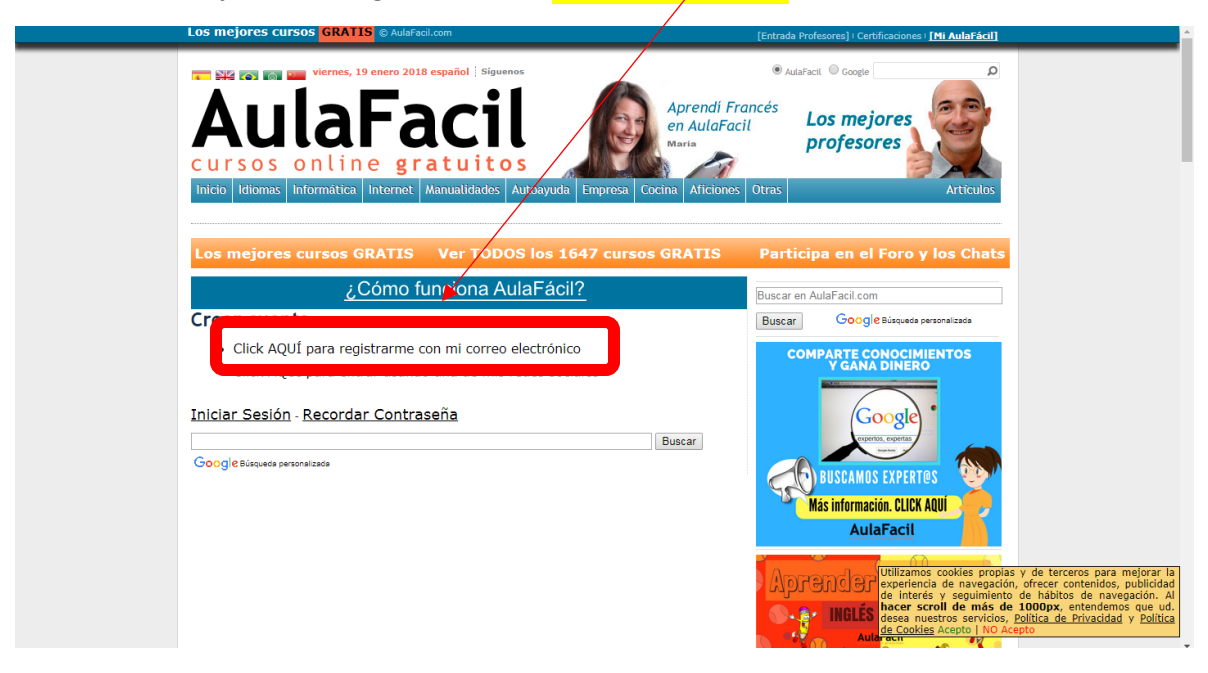

4- Ingrese sus datos personales **nombres y apellidos completos**, tal cual usted los escriba así se mostrarán en el certificado, al completar todos los datos hacer clic en **Registrarme**.

|   | Los mejores cursos GRATIS © AulaFacil.com                                                                                                    | [Entrad Profesores]   Certificaciones   [Mi AulaFácil]                                                                                                    | * |
|---|----------------------------------------------------------------------------------------------------|----------------------------------------------------------------------------------------------------|---|
| Ī | Crear cuenta                                                                                                    | Buscar G <mark>oogle</mark> Büsqueda personalizada                                                                                                    |   |
|   | <ul> <li>Click AQUÍ para registrarme con mi correo electrónico</li> <li>Click AQUÍ para entrar usando una de mis redes sociales</li> <li>Ermail *         <pre>Indigue su email         Nombre (Opcional)         Aprilidos (Opcional)         Aprilidos</pre></li></ul> | COMPARTE CONOCIMIENTOS<br>CANA DINERO<br>BUSCAMOS EXPERTES<br>Más información. CLICK AQUI<br>AutaFacti<br>Aprender Juganda<br>• * INBLÉS desde cero. Co                                                                                                    |   |
|   | Verify Code * 18519 C Obenga un nuevo código Indique los números que oparecen arriba                                                                                                    | Austracit                                                                                                    |   |
|   | Acepto<br>Acepto vuestry Politica Privacidad y Politica<br>Cookies<br>Registrarme                                                                                                    | ¿Dudas? ¿Preguntas?<br>Plantéalas en al forciones propas y de terceros para mejorar la<br>(neura sestion para persencia de navegación, ofrecer contenidos, publicidad<br>Actividad en los la defensa de navegación al<br>des antestos servicios, palitica de privacidad y política<br>desea neueros servicios, palitica de privacidad y política<br>Judurenal de como orear como forcer dos para de la doga, per la desea neueros<br>publicas de la doga de la doga de |   |
|   | Iniciar Sesión - Recordar Contraseña                                                                                                    | Constitute to Manager Bounds and States                                                                                                    | ٣ |

5- Al hacer clic en **Registrarme** se envía un correo de confirmación, debe ingresar a su correo institucional y buscar el correo, sino se encuentra en la **Bandeja de entrada**, buscar el correo en **otros correos**.

Cuando visualice el correo debe dar clic en Activar mi cuenta de AulaFacil.com

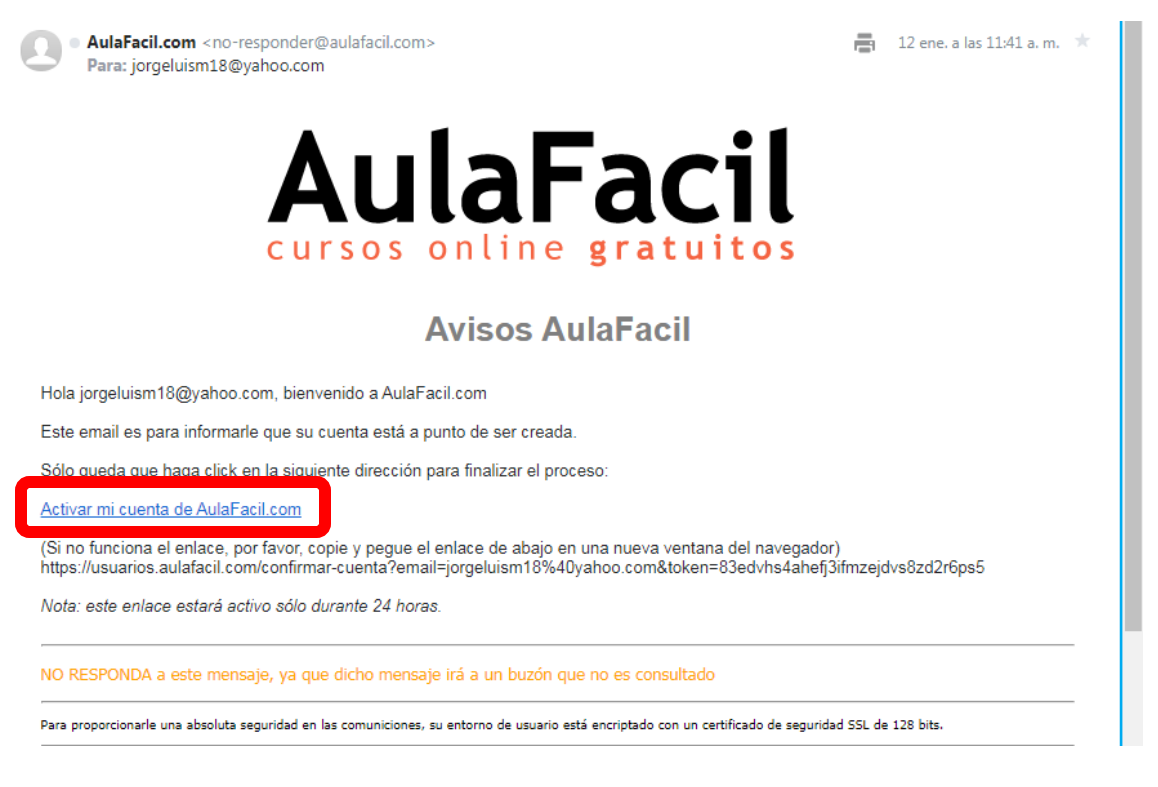

6- Se solicita una contraseña la cual debe personalizar y después debe dar clic en Enviar.

| Los mejores cursos <mark>(</mark>                                                                                                    | GRATIS © AulaFacil.com                                                                                                    | [Entrada Profesores]   Certificaciones   [Mi AulaFácil]                                                                                                    |
|----------------------------------------------------------------------------------------------------|----------------------------------------------------------------------------------------------------|----------------------------------------------------------------------------------------------------|
| Cursos on<br>Inteio Itionas Inform                                                                                                    | rnes, 19 enero 2018 español Siguenos<br><b>Facili</b> o gratuitos<br>líne gratuitos<br>Líne Manualidades Autoayuda Empresa Cocina Au | • AulaFact       • Coogle       • De        • AulaFact       • Coogle       • De        • De         • De        • De         • De        • De        • De        • De         • De         • De         • De         • De         • De         • De         • De         • De        • De        • De         • De         • De         • De         • De         • De         • De         • De         • De         • De         • De         • De         • De         • De         • De         • De         • De         • De         • De         • De         • De         • De         • De |
| Los mejores curs                                                                                                    | sos GRATIS Ver TODOS los 1647 cursos GRAT                                                                                            | TIS Participa en el Foro y los Chats                                                                                                    |
| Inglés                                                                                                    | ¿Cómo funciona AulaFácil?                                                                                                    | Buscar en AulaFacil.com                                                                                                    |
| Idiomas 🔶                                                                                                    | Indiquenos aquí la contraseña que establecerá a su cuenta<br>Contraseña *                                                            | Buscar Google Búsqueda personalizada                                                                                                    |
| Informática ><br>Internet ><br>Manualidades ><br>Autoayuda >                                                                                                    | Repetir Contraseña<br>Enviar<br>Gracias por compartir y gracias por enlazar la página                                                | COMPARTE CONOCIMIENTOS<br>Y GANA DINERO                                                                                                    |
| Empresa →<br>Cocina →<br>Ciencia →                                                                                                    | ISuscribete GRATIS a nuestro boletín diario!:<br>tu@email.com Suscribirme Gratis!!                                                   | BUSCAMOS EXPERTOS<br>Más información. CLICK AQUÍ<br>AulaFacil                                                                                                    |
| Arte / Humanidades / Humanidades / Aficiones / Aficion | Consulta las preguntas frecuentes<br>Idiomas                                                                                         | Aprender Utiliannos cookies propias y de terceros para mejorar la<br>experiencia de navegación, ofrecer contenidos, publicidad<br>de interés y seguimiento de habitos de navegación. Al<br>intelés hacer scroil de más de 1000px, entendemos que ud.<br>desea nuestos servicios, política de Privacidad y Política<br>de tradactoria de la cookies Acepto                                                                                                    |

7- Se mostrará el aviso de **proceso finalizado** eso indica que usted ya está registrado, ahora debe hacer clic en la parte superior derecha donde aparece su nombre.

| Los mejores cu  | IFSOS GRATIS © AulaFacil.com                  | [Entrada Pro            | fesores]   Certificacio                                  |   |
|-----------------|-----------------------------------------------|-------------------------|----------------------------------------------------------|---|
| <b>-  *</b>     | 💴 lunes, 22 enero 2018 español   Siguenos 🥤 💆 | G 🗖 🖬 🐻                 | 🖲 AutaFacil 🔍 Google 🛛 🔎                                 |   |
| <b>A</b>        | InFacil                                       | Aprendí Francés         |                                                          |   |
| AU              | ιαγαζιι                                       | en AulaFacil            | Los mejores<br>profesores                                |   |
| c u r s o s     | online <b>gratuitos</b>                       |                         | 2 AL                                                     |   |
| Inicio Mi AulaF | ácil Certificaciones Comunidad                |                         | Mi Perfil Salir                                          |   |
|                 |                                               |                         |                                                          |   |
| G2A             |                                               |                         |                                                          |   |
|                 |                                               | GET NEW PRICES          |                                                          |   |
| Los mejores     | s cursos GRATIS Ver TODOS lo                  | s 1647 cursos GRATIS Pa | articipa en el Foro y los Chat                           | 8 |
| Inglés          | ¿Cómo funcior                                 | ha AulaFácil?           |                                                          |   |
| Idiomas         |                                               |                         |                                                          |   |
| Informática     | PRIMER PORTAL DE CU                           | RSOS EN CASTELLANO      |                                                          |   |
| Internet        |                                               |                         |                                                          |   |
| Manualidades    |                                               | N                       | láster Gestión de Riesgos                                |   |
| Autoayuda       | Estudiantes por el mundo                      | 0.4                     | Aprovecha la oportunidad de<br>formarte en una profesión |   |
| Empresa         |                                               |                         | con gran demandă                                         |   |
| Cocina          | Y ya formas parte                             | de la comunidad         | Recibe gratis alertas en tu                              |   |
| Ciencia         | L'studiantes p                                |                         | avegador, sin configuraciones ni<br>registros. Más info  |   |
| Humanidades     |                                               |                         | Me Interesal   [No me interesa]                          |   |

8- Debe hacer clic en la parte derecha donde dice **Perfil Usuario**.

|                                                                              | [Entrada Profesores] (Ceruncaciones (Ter Adhar act - Jonge)                                                                                                    |
|------------------------------------------------------------------------------|----------------------------------------------------------------------------------------------------|
| Aulafacii Certificaciones Comunidad                                          | Prendi Francés<br>a AulaFacil<br>Materia<br>Mi Perfit Salir                                                                                                    |
| Bienvenido <u>, Jorge Fuentes.</u><br>• Última conexión: 2018-01-19 20:20:17 | Expandir Chat         Deja un mensaje a tus compañeros           (ce.sr.ce)         ChatBot:         Error:         Sintaxis DOM No Válida (DOM ID: chatList),           (ce.sr.ce)         ChatBot:         Error:         Sintaxis DOM No Válida (DOM ID: chatList),           (ce.sr.ce)         ChatBot:         Error:         Sintaxis DOM No Válida (DOM ID: chatList),           (ce.sr.ce)         ChatBot:         Error:         Sintaxis DOM No Válida (DOM ID: chatList), |
| Mi tablero en AulaFacil<br>• Mis certificaciones (3)                         | Pónde desea ir?  Perfil Usuado  Perfil Usuado  Inicio de AulaFácil  Comunidad de AulaFacil  Salas de CHAT                                                                                                    |

- 9- Debe completar los datos que aparecen en blanco en el apartado **NIF/DUI/CURP** debe ingresar su número de identidad, al finalizar haga clic en **Guardar Cambios**.
- 10- Debe visitar el sitio <u>ipsd.unah.edu.hn</u> en el cuál encontrará los cursos haga clic en el que esté interesado.

## Certificado en AulaFacil

1- Si usted ha finalizado el curso debe gestionar la acreditación del mismo, para lo cual debe ingresar a Certificaciones ubicada en la parte superior derecha, posteriormente le aparecerá una ventana como se muestra en la imagen y debe dar clic en Si ya leíste la guía, haz clic para acceder a certificaciones.

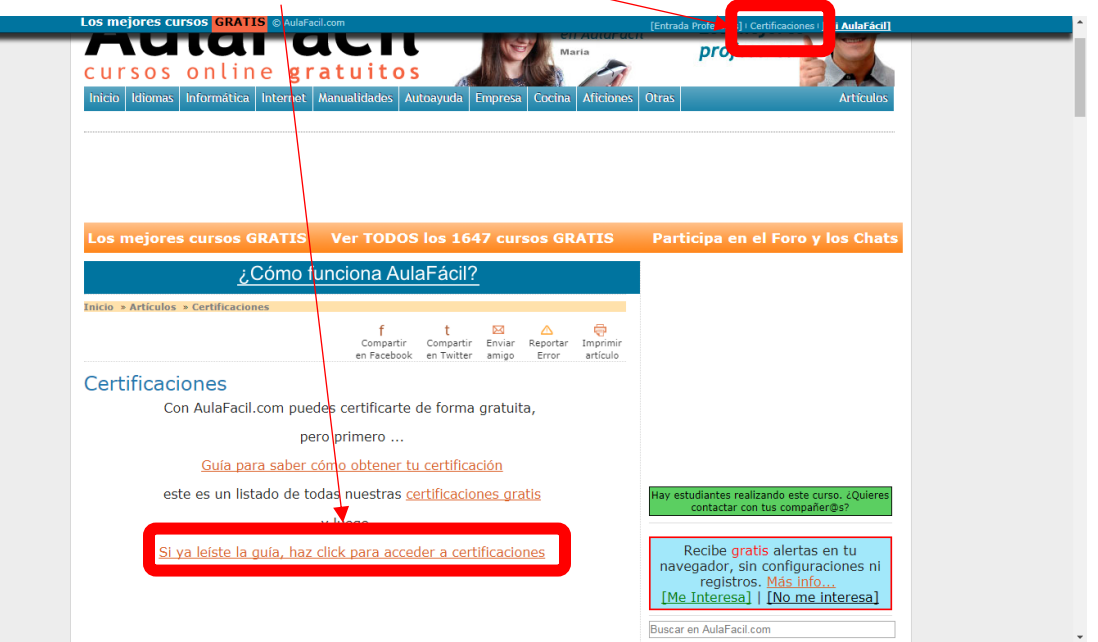

2- Debe posesionarse sobre la palabra **Certificaciones** se desplegará una pequeña barra de menú y hará clic en **Crear Certificación** 

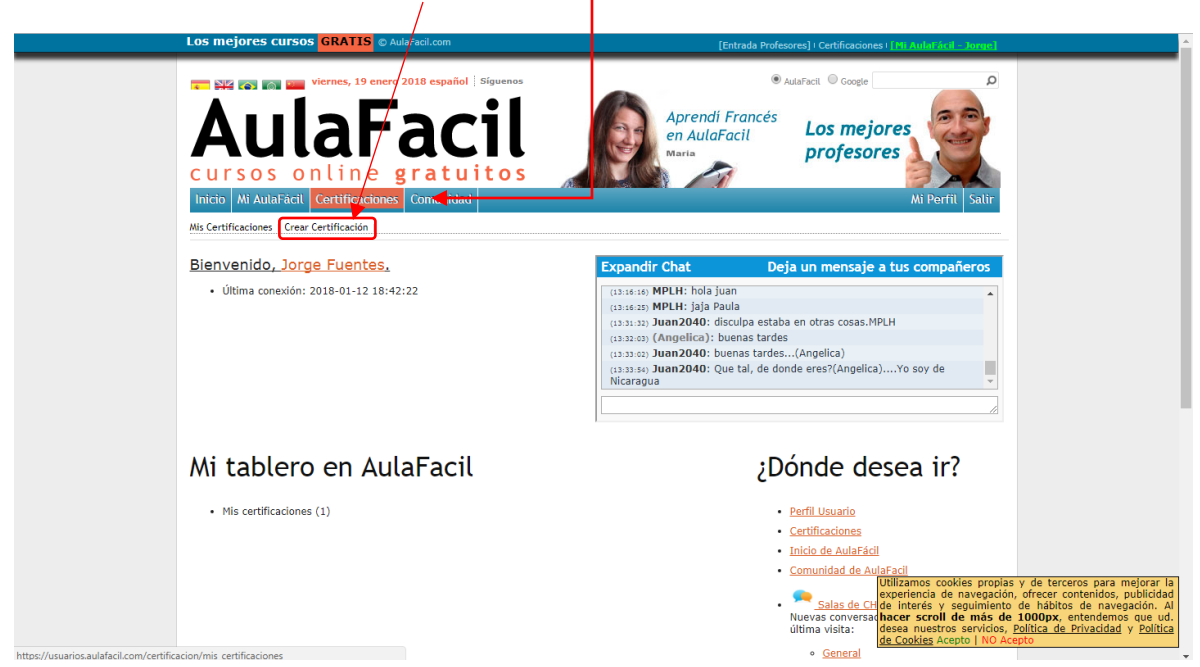

3- Luego deberá seleccionar del listado de cursos, el curso al cual quiere solicitar la certificación, si usted encontró el curso selecciónelo luego debe dar clic en jiQuiero Certificarme!!, seguidamente le aparecerá el examen, debe contestar todas las preguntas y al finalizar debe hacer clic en Validar.

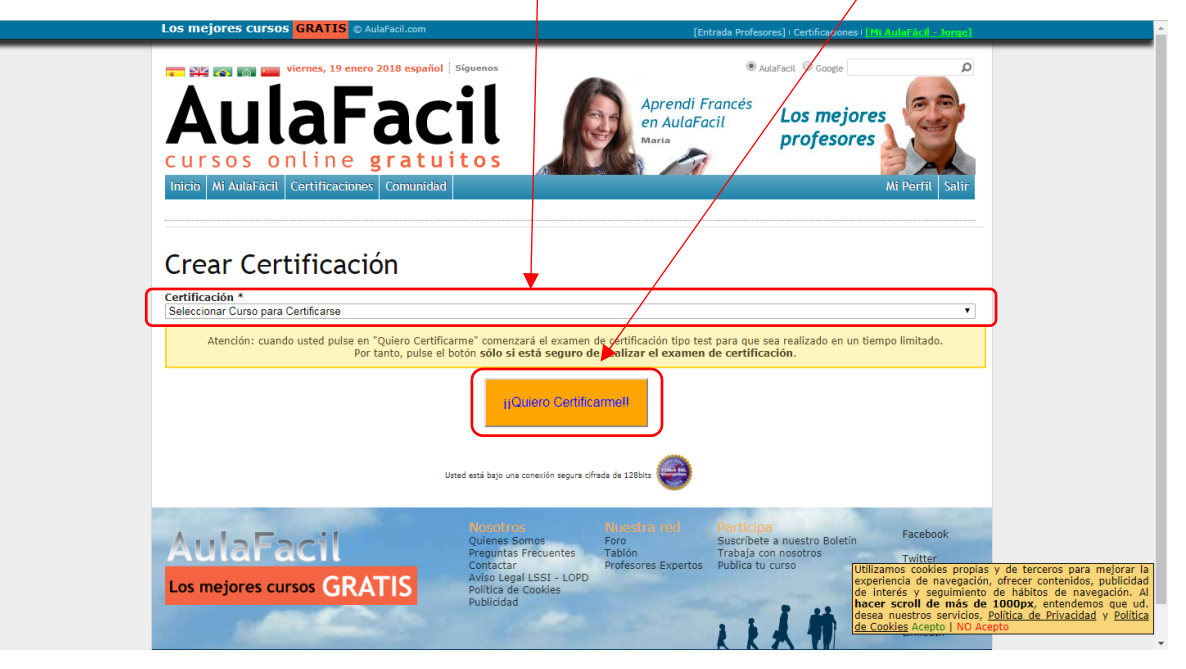

4- Si aprueba el examen debe regresar al paso 2, pero esta vez debe seleccionar **Mis Certificaciones**.

| Los mejores cursos GRATIS © AulaFacil.com                                                                                                    | [Entrada Profesores]   Certificaciones   [Pl] Aulat[&rd - Jonne]                                                                                                    |
|----------------------------------------------------------------------------------------------------|----------------------------------------------------------------------------------------------------|
| Viernes, 19 enero 2018 español   Siguenos<br>AulaFacil<br>cursos online gratuitos<br>Inicio 4 AulaFacil<br>Vis Certificaciones<br>Crear Certificación | Aprendi Francés<br>en AulaFacil<br>Maria<br>Maria<br>Mi Perfil<br>Salir                                                                                                    |
| Bienvenido, Jorge Fuentes,  • Última conexión: 2018-01-12 18:42:22                                                                                    | Expandir Chat         Deja un mensaje a tus compañeros           (33:6:3)         MPLH: hola juan           (33:6:3)         MPLH: jaja Paula           (33:6:3)         MPLH: jaja Paula           (33:6:3)         MPLH: jaja Paula           (33:6:3)         MPLH: jaja Paula           (33:6:3)         Juan2040: Stupe estaba en otras cosas.MPLH           (33:6:3)         Juan2040: buenas tardes           (33:6:3)         Juan2040: Luenas tardes(Angelica)           (33:6:4)         Juan2040: Que tal, de donde eres?(Angelica)Yo soy de |
| Mi tablero en AulaFacil                                                                                                    | ¿Dónde desea ir?                                                                                                    |
| Mis certificaciones (1)  https://usuarios.au/afacil.com/certificacion/mis certificaciones                                                             | Perfil Usuario     Certificaciones     Inicio de AulaFácil     Comunidad de AulaFácil     Comunidad de AulaFácil     Comunidad de AulaFácil     Comunidad de Intrés y seguimiento de háltos de navegación. Al Nuevas conversa     Nuevas conversa     Accer scroll de más de 1000px, entendemos que ud.     ditima vista:         de Cookies Acepto   NO Acepto         estar                                                                                                    |

5- Aparece un cuadro con los cursos que usted ha realizado, debe dar clic en **Generar Certificado**.

| Los mejores cursos <mark>GRATIS</mark> © AulaFacil. | com                                                                             | (Er                                                           | ntrada Profesores]   Certificacion                                                 | nes I [Mi AulaFácil - Jorge               |
|-----------------------------------------------------|---------------------------------------------------------------------------------|---------------------------------------------------------------|------------------------------------------------------------------------------------|-------------------------------------------|
| Mis Certificaciones                                 |                                                                                 | ?                                                             | ¿Cómo obtener                                                                      | mi certificado?                           |
| Quiero participar en el ranking mundial o           | le certificados de AulaFaci                                                     | I.com Ranking de Usuarios                                     |                                                                                    |                                           |
| 🖒 Marca esta casilla para part                      | cipar en el ranking m<br>iParticipa y encabeza                                  | undial de certificaciones<br>la lista!. <u>Mas informacio</u> | s de entre todos nues<br><u>ón</u> .<br>Entendido, pero no qu                      | stros usuarios.<br>Jiero participar ahora |
| Curso Respuestas<br>Correctas                       | Intentos Apto                                                                   | Observaciones                                                 | Fecha                                                                              | Opciones                                  |
| Inglés A1 19/25                                     | 2/3 Sí<br>7.6<br>Publica en<br>tu muro                                          |                                                               | 22/01/2018 Generar Cr<br>Keintentar                                                | ertificado                                |
|                                                     |                                                                                 |                                                               |                                                                                    |                                           |
|                                                     | Usted está bajo una conexión                                                    | a segura cifrada de 128bits 🤪                                 |                                                                                    |                                           |
| AulaFacil                                           | Nosofiros<br>Quienes Somos<br>Preguntas Frecue<br>Contactar<br>Aviso Legal LSSI | Nuestra red<br>Foro<br>Tablón<br>Profesores Expertos          | Participa<br>Suscribete a nuestro Bole<br>Trabaja con nosotros<br>Publica tu curso | tin <b>f</b> Facebook                     |

6- Aparecerá su certificado guárdelo y envíelo al correo ipsd@unah.edu.hn